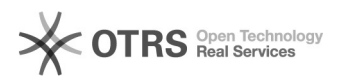

## Como faço para atualizar e consultar as habilitações dos cursos?

03/07/2025 22:59:52

## Imprimir artigo da FAQ

| Categoria:                                                                                                    | CAGR - Fórum::Procedimentos Comuns | Votos:              | 0                        |
|----------------------------------------------------------------------------------------------------|------------------------------------|---------------------|--------------------------|
| Estado:                                                                                                    | público (todos)                    | Resultado:          | 0.00 %                   |
|                                                                                                    |                                    | Última atualização: | Sex 19 Out 15:07:49 2018 |
|                                                                                                    |                                    |                     |                          |
| Palavras-chave                                                                                                    |                                    |                     |                          |
| Atualização, Consulta                                                                                                    |                                    |                     |                          |
|                                                                                                    |                                    |                     |                          |
| Problema (público)                                                                                                    |                                    |                     |                          |
| Como faço para atualizar e consultar as habilitações dos cursos?                                                                                                    |                                    |                     |                          |
|                                                                                                    |                                    |                     |                          |
| Solução (público)                                                                                                    |                                    |                     |                          |
| Os cursos cadastrados deverão ter registrado, pelo menos, uma habilitação.<br>Utilize sempre habilitação igual a 0 (zero) para todo o curso, mesmo para<br>aqueles que não contenham habilitações específicas.<br>A janela da figura 19 mostra as informações obrigatórias que devem constar na<br>tabela de cursos:<br>Habilitação - número sequencial que identifique a habilitação dentro do curso;<br>Turno - turno da habilitação ou do curso;<br>Nome do Curso para Emissão de Diploma;<br>Titulação para Emissão de Diploma;<br>Mensagem para alunos - quando alunos solicitar matrícula;<br>Código da Habilitação - que constará no Histórico Escolar, usado quando<br>informado a situação de formado no cadastro de aluno. Este código deve estar<br>previamente registrado no Cadastro de Disciplinas<br>Educação física, quantidade de disciplinas de educação física que o aluno deve<br>matricular-se durante o curso.<br>Código da Habilitação no Censo - usado para sincronização com o Censo/MEC;<br>Modalidade - modalidade do curso na habilitação (usado para o PingIfes);<br>Situação - situação atual da habilitação;<br>Aula prévia - quantidade de aluas que o aluno deve ser matrículado quando<br>executado a matrícula automática, usado nos cursos com matrícula por bloco.<br>Objetivo do curso - descrição do objetivo do curso/habilitação<br>Parecer /Portaria / Decreto - registra a documentação do curso.<br>O Botão Currículo deve ser pressionado para registrar as informações dos<br>currículos do curso/habilitação. |                                    |                     |                          |